# Probleemoplossing voor EtherChannel op Catalyst 9000 Switches

## Inhoud

| Inleiding                                  |
|--------------------------------------------|
| Voorwaarden                                |
| Vereisten                                  |
| Gebruikte componenten                      |
| Achtergrondinformatie                      |
| LACP-vlaggen                               |
| Netwerkdiagram                             |
| Controleer de LACS-werking                 |
| Basiscontroles                             |
| Debugs                                     |
| Controleer de PAgP-handeling               |
| Basiscontroles                             |
| Debugs                                     |
| Controleer de Ethernet-kanaalprogrammering |
| Controleer de software                     |
| Controleer de hardware                     |
| Platformtools                              |
| Ingesloten pakketvastlegging (EPC)         |
| Platform voorwaarts                        |
| Packet State-vector (PSV)                  |
| Control Plane Policer (CoPP)               |
| FED CPU pakketvastlegging                  |
| Gerelateerde informatie                    |
|                                            |

## Inleiding

Dit document beschrijft hoe EtherChannel op Catalyst 9000 Series switches kan worden begrepen en problemen kunnen worden opgelost.

## Voorwaarden

## Vereisten

Cisco raadt kennis van de volgende onderwerpen aan:

Catalyst 9000 Series Switches-architectuur

- Cisco IOS® XE-softwarearchitectuur
- Link Aggregation Control Protocol (LACP) en poortaggregatieprotocol (PAgP)

## Gebruikte componenten

De informatie in dit document is gebaseerd op de volgende hardware-versies:

- Catalyst 9200
- Catalyst 9300
- Catalyst 9400
- Catalyst 9500
- Catalyst 9600

De informatie in dit document is gebaseerd op de apparaten in een specifieke laboratoriumomgeving. Alle apparaten die in dit document worden beschreven, hadden een opgeschoonde (standaard)configuratie. Als uw netwerk live is, moet u zorgen dat u de potentiële impact van elke opdracht begrijpt.

## Achtergrondinformatie

Raadpleeg de Officiële Cisco Releaseopmerkingen en Configuratiehandleidingen voor actuele informatie over de beperkingen, beperkingen, configuratieopties en voorbehouden en overige relevante informatie over deze functie.

EtherChannel biedt fouttolerante snelle verbindingen tussen switches, routers en servers. Gebruik EtherChannel om de bandbreedte tussen apparaten te vergroten en implementeren in het netwerk waar waarschijnlijk knelpunten zullen optreden. EtherChannel biedt automatisch herstel voor het verlies van een link, het herverdeelt de lading over de resterende koppelingen. Als een link uitvalt, leidt EtherChannel verkeer zonder tussenkomst om van de mislukte link naar de resterende links in het kanaal.

EtherChannel kan zonder onderhandeling worden geconfigureerd of dynamisch onderhandelen met ondersteuning van een Link Aggregation Protocol, ofwel PAgP of LACP.

Wanneer u PAgP of LACP inschakelt, leert een switch de identiteit van partners en de mogelijkheden van elke interface. De switch groepeert dan dynamisch interfaces met gelijkaardige configuraties in één enkele logische verbinding (kanaal of gezamenlijke haven); de switch baseert deze interfacegroepen op hardware, administratieve, en de beperkingen van de poortparameter.

## LACP-vlaggen

LACP-vlaggen worden gebruikt om te onderhandelen over havenkanaalparameters als het op komt. Bekijk de betekenis van elke vlag:

| Status |
|--------|
|        |

| LACP-activiteit (minder significant<br>bit)                          | 0 = passieve modus<br>1 = actieve modus                                                                                          |
|----------------------------------------------------------------------|----------------------------------------------------------------------------------------------------|
| LACP-time-out: geeft de<br>verzonden/ontvangen LACP-time-<br>out aan | 0 = Lange time-out. 3 x 30 sec (standaard)<br>1 = Korte tijd. 3 x 1 sec (LACP-snelheid snel)                                     |
| Aggregation (Aggregatie)                                             | 0 = Individuele link (niet in aanmerking genomen voor<br>aggregatie)<br>1 = aggregeerbaar (potentiële kandidaat voor aggregatie) |
| Synchronisatie                                                       | 0 = De link is niet synchroon (niet goed)<br>1 = De link is in sync (goede status)                                               |
| Verzamelen                                                           | 0 = Niet klaar om de frames te ontvangen/verwerken<br>1 = Klaar om de frames te ontvangen/verwerken                              |
| Distributie                                                          | 0 = Niet klaar om de frames te verzenden/verzenden<br>1 = Klaar om de frames te verzenden/verzenden                              |
| Defaulted (Standaard)                                                | 0 = Het gebruikt de informatie in de ontvangen PDU voor<br>de partner<br>1 = Het gebruikt standaardinfo voor Partner             |
| Verlopen (belangrijkste bit)                                         | 0 = PDU is verlopen,<br>1 = PDU is geldig                                                                                        |

De verwachte waarde voor LACP-vlaggen is 0x3D (hex) of 0111101 (binair) om de P-status (gebundeld in port-channel) te bereiken.

.... 1 = LACP Activity (less significant bit)
.... .0. = LACP Timeout
.... 1... = Aggregation
.... 1... = Synchronization

...1 .... = Collecting

## Netwerkdiagram

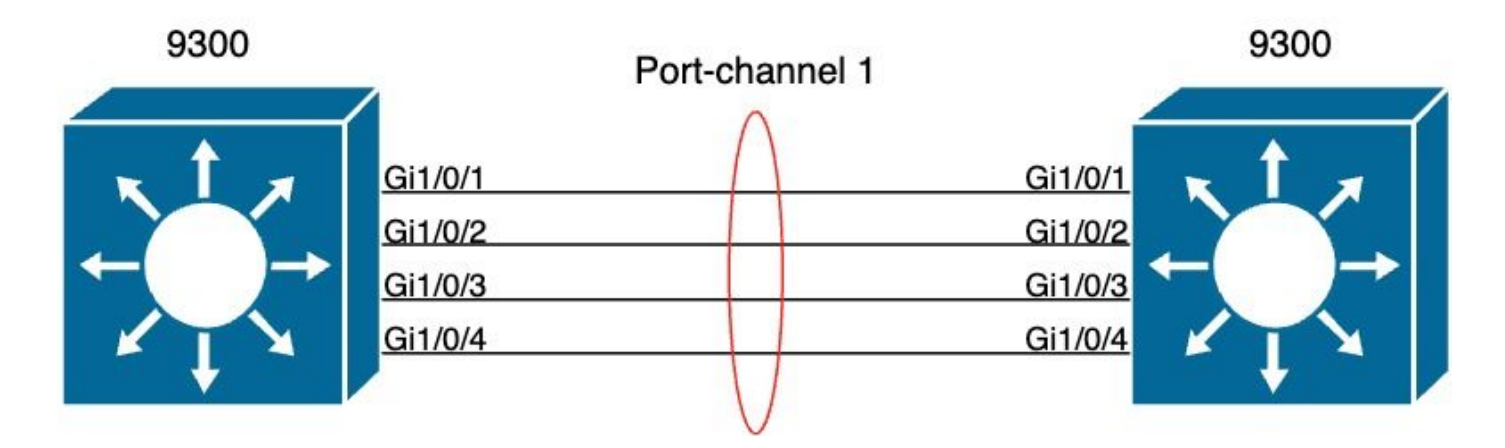

## Controleer de LACS-werking

In dit deel wordt beschreven hoe de juiste staat en werking van het LACP-protocol kan worden gecontroleerd.

### **Basiscontroles**

<#root>

Controleer de LACP-uitgangen met deze opdrachten:

show lacp sys-id
show lacp <channel-group number> neighbor
show lacp <channel-group number> counters
show interfaces <interface ID> accounting
debug lacp [event|packet|fsm|misc]

debug condition < condition>

De eerste opdrachtoutput geeft de switch-systeemid en de prioriteitstelling weer (voor LACP).

<#root>
switch#
show lacp sys-id
32768,
f04a.0206.1900 <-- Your system MAC address</pre>

Controleer de details van de LACP buur, zoals de operationele modus, buursysteem Dev ID, en de prioriteit.

<#root>

switch#

show lacp 1 neighbor

Flags: S - Device is requesting Slow LACPDUs F - Device is requesting Fast LACPDUs A - Device is in Active mode P - Device is in Passive mode Channel group 1 neighbors Admin Oper LACP port Port Port Flags Priority Port Dev ID Age key Key Number State Gi1/0/1 SA 32768 f04a.0205.d600 12s 0x0 0x102 0x1 0x3D <-- Dev ID: Neighbor MAC Address Gi1/0/2 SA 32768 f04a.0205.d600 24s 0x0 0x103 0x1 0x3D <-- Dev ID: Neighbor MAC Address Gi1/0/3 SA 32768 f04a.0205.d600 16s 0x0 0x1 0x104 0x3D <-- Dev ID: Neighbor MAC Address Gi1/0/4 SA 32768

f04a.0205.d600

24s 0x0 0x1 0x105 0x3D <-- Dev ID: Neighbor MAC Address

Valideer LACP-pakketten die door elke interface worden verzonden en ontvangen. Als corrupte LACP-pakketten worden gedetecteerd, neemt de Pkts Error-teller toe.

#### <#root>

switch#

show lacp 1 counters

| Port                     | LACPDI<br>Sent | Js<br>Recv | Marker<br>Sent | Rec∨ | Marker<br>Sent | Response<br>Recv | LACPDUs<br>Pkts Err |
|--------------------------|----------------|------------|----------------|------|----------------|------------------|---------------------|
| Channel group<br>Gi1/0/1 | : 1            |            |                |      |                |                  |                     |
| 3111 3085                |                |            |                |      |                |                  |                     |
| 0 0                      | 0              | 0          |                |      |                |                  |                     |
| 0                        |                |            |                |      |                |                  |                     |
| Gi1/0/2                  |                |            |                |      |                |                  |                     |
| 3075 3057                |                |            |                |      |                |                  |                     |
| 0 0                      | 0              | 0          |                |      |                |                  |                     |
| 0                        |                |            |                |      |                |                  |                     |
| Gi1/0/3                  |                |            |                |      |                |                  |                     |
| 3081 3060                |                |            |                |      |                |                  |                     |
| 0 0                      | 0              | 0          |                |      |                |                  |                     |
| 0                        |                |            |                |      |                |                  |                     |
| Gi1/0/4                  |                |            |                |      |                |                  |                     |
| 3076 3046                |                |            |                |      |                |                  |                     |
| 0 0                      | 0              | 0          |                |      |                |                  |                     |
| 0                        |                |            |                |      |                |                  |                     |

Er is ook een optie om de interface-accounting voor LACP te controleren.

<#root>

#### switch#

#### show interface gigabitEthernet1/0/1 accounting

| GigabitEthernet1/0/1 |         |          |          |           |
|----------------------|---------|----------|----------|-----------|
| Protocol             | Pkts In | Chars In | Pkts Out | Chars Out |
| Other                | 0       | 0        | 10677    | 640620    |
| PAgP                 | 879     | 78231    | 891      | 79299     |
| Spanning Tree        | 240     | 12720    | 85       | 5100      |
| CDP                  | 2179    | 936495   | 2180     | 937020    |
| DTP                  | 3545    | 170160   | 3545     | 212700    |
| LACP                 | 3102    | 384648   | 3127     | 387748    |

### Debugs

Wanneer er geen LACP sync-up is of wanneer de remote peer LACP niet uitvoert, worden er Syslog-berichten gegenereerd.

%ETC-5-L3DONTBNDL2: Gig1/0/1 suspended: LACP currently not enabled on the remote port. %ETC-5-L3DONTBNDL2: Gig/1/0/1 suspended: LACP currently not enabled on the remote port.

Laat debugs LACP met het gebruik van deze bevelen toe:

<#root>

debug lacp [event|packet|fsm|misc]

debug condition < condition>

Als u LACP onderhandelingskwesties opmerkt, laat LACP debugs toe om te analyseren waarom.

<#root>

switch#

debug lacp event

Link Aggregation Control Protocol events debugging is on switch#

debug lacp packet

Link Aggregation Control Protocol packet debugging is on switch#

debug lacp fsm

Link Aggregation Control Protocol fsm debugging is on switch#

debug lacp misc

Link Aggregation Control Protocol miscellaneous debugging is on

Indien nodig, laat ook debug voorwaarde aan een specifieke interface toe en filter de output.

<#root>

switch#

debug condition interface gigabitEthernet 1/0/1

Opmerking: LACP-debugs zijn platformagnost.

Validate debugs en filters zijn ingesteld.

<#root>

switch#

show debugging

Packet Infra debugs:

Ip Address

Port ------|-----|

LACP:

Link Aggregation Control Protocol

#### miscellaneous

debugging is

#### on

Link Aggregation Control Protocol

#### packet

debugging is

on

```
Link Aggregation Control Protocol

fsm

debugging is

on

Link Aggregation Control Protocol

events

debugging is

on

Condition 1: interface Gi1/0/1 (1 flags triggered)

Flags: Gi1/0/1
```

Analyseer de LACP-debugs en gebruik de opdracht show logging om ze weer te geven. De debug-uitvoer toont de laatste LACP-frames voordat de poortkanaal-interface verschijnt:

```
<#root>
switch#
show logging
<omitted output>
LACP :lacp_bugpak: Send LACP-PDU packet via Gi1/0/1
LACP : packet size: 124
LACP: pdu: subtype: 1, version: 1
LACP: Act: tlv:1, tlv-len:20, key:0x1, p-pri:0x8000, p:0x102, p-state:0x3D, s-pri:0x8000, s-mac:f04a.020
LACP: Part: tlv:2, tlv-len:20, key:0x1, p-pri:0x8000, p:0x102, p-state:0xF, s-pri:0x8000, s-mac:f04a.020
LACP: col-tlv:3, col-tlv-len:16, col-max-d:0x8000
LACP: term-tlv:0 termr-tlv-len:0
LACP: HA: Attempt to sync events -- no action (event type 0x1)
LACP :lacp_bugpak: Receive LACP-PDU packet via Gi1/0/1
LACP : packet size: 124
LACP: pdu: subtype: 1, version: 1
LACP: Act: tlv:1, tlv-len:20, key:0x1, p-pri:0x8000, p:0x102, p-state:0x3D, s-pri:0x8000, s-mac:f04a.020
LACP: Part: tlv:2, tlv-len:20, key:0x1, p-pri:0x8000, p:0x102, p-state:0x3D, s-pri:0x8000, s-mac:f04a.02
LACP: col-tlv:3, col-tlv-len:16, col-max-d:0x8000
LACP: term-tlv:0 termr-tlv-len:0
LACP: Gi1/0/1 LACP packet received, processing <-- beginning to process LACP PDU
    lacp_rx Gi1/0/1 - rx: during state CURRENT, got event 5(recv_lacpdu)
@@@ lacp_rx Gi1/0/1 - rx: CURRENT -> CURRENT
LACP: Gi1/0/1 lacp_action_rx_current entered
LACP: recordPDU Gi1/0/1 LACP PDU Rcvd. Partners oper state is hex F <-- operational state
```

```
LACP: Gi1/0/1 partner timeout mode changed to 0
    lacp_ptx Gi1/0/1 - ptx: during state FAST_PERIODIC, got event 2(long_timeout)
@@@ lacp_ptx Gi1/0/1 - ptx: FAST_PERIODIC -> SLOW_PERIODIC
LACP: Gi1/0/1 lacp_action_ptx_fast_periodic_exit entered
LACP: lacp_p(Gi1/0/1) timer stopped
LACP: Gi1/0/1 lacp_action_ptx_slow_periodic entered
LACP: timer lacp_p_s(Gi1/0/1) started with interval 30000.
LACP: recordPDU Gi1/0/1 Partner in sync and aggregating
                                                           <-- peer is in sync
LACP: Gi1/0/1 Partners oper state is hex 3D
                                              <-- operational state update</pre>
LACP: timer lacp_c_l(Gi1/0/1) started with interval 90000.
LACP: Gi1/0/1 LAG_PARTNER_UP.
LACP: Gi1/0/1 LAG unchanged
    lacp_mux Gi1/0/1 - mux: during state COLLECTING_DISTRIBUTING, got event 5(in_sync) (ignored)
lacp_handle_standby_port_internal called, depth = 1
LACP: lacp_handle_standby_port_internal: No Standby port found for LAG 1
lacp_handle_standby_port_internal called, depth = 1
LACP: lacp_handle_standby_port_internal: No Standby port found for LAG 1
lacp_handle_standby_port_internal called, depth = 1
LACP: lacp_handle_standby_port_internal: No Standby port found for LAG 1
LACP: lacp_t(Gi1/0/1) timer stopped
LACP: lacp_t(Gi1/0/1) expired
%LINEPROTO-5-UPDOWN: Line protocol on Interface GigabitEthernet1/0/1, changed state to up
%LINEPROTO-5-UPDOWN: Line protocol on Interface GigabitEthernet1/0/2, changed state to up
%LINEPROTO-5-UPDOWN: Line protocol on Interface GigabitEthernet1/0/3, changed state to up
%LINEPROTO-5-UPDOWN: Line protocol on Interface GigabitEthernet1/0/4, changed state to up
%LINK-3-UPDOWN: Interface Port-channell, changed state to up
%LINEPROTO-5-UPDOWN: Line protocol on Interface Port-channel1, changed state to up
```

Als u zich concentreert op de twee belangrijkste lijnen van de LACP debugs, zijn er een paar concepten die de moeite waard zijn om sommige LACP PDUs concepten te definiëren.

<#root>
LACP:
 Act
 tlv:1, tlv-len:20,
 key:0x1
, p-pri:0x8000, p:0x102,
 p-state:0x3D
, s-pri:0x8000,
 s-mac:f04a.0205.d600
LACP:
Part
 tlv:2, tlv-len:20,
key:0x1

, p-pri:0x8000, p:0x102,

#### p-state:0x3D

, s-pri:0x8000,

s-mac:f04a.0206.1900

| Concept   | Beschrijving                                                                                                    |
|-----------|----------------------------------------------------------------------------------------------------|
| handelen  | Stands voor acteur (u)                                                                                                    |
| Onderdeel | Stands voor partner (uw buurman/peer)                                                                                                    |
| sleutel   | Het is het nummer van het poortkanaal dat is geconfigureerd.                                                                             |
| p-staat   | Dit is het belangrijkste concept. Het is gebouwd met 8 bits (LACP vlaggen). Zie het gedeelte Achtergrondinformatie voor meer informatie. |
| S-mac     | Het is het hoofdadres van het systeem dat door LACP wordt gebruikt.                                                                      |

Opmerking: de waarden op debugs zijn hexadecimaal. Om de waarden goed te kunnen lezen, moeten ze worden vertaald naar decimale of binaire systemen.

## Controleer de PAgP-handeling

In deze paragraaf wordt beschreven hoe de juiste status en werking van het PAgP-protocol kan worden geverifieerd.

### **Basiscontroles**

Controleer de PAgP-uitgangen met deze opdrachten:

<#root>

show pagp <channel-group number> neighbor

show pagp <channel-group number> counters

Controleer de details van de PAgP buur, zoals de operationele modus, partner systeem ID, hostname en prioriteit.

<#root> switch# show pagp 1 neighbor Flags: S - Device is sending Slow hello. C - Device is in Consistent state. A - Device is in Auto mode. P - Device learns on physical port. Channel group 1 neighbors Partner Partner Partner Partner Group Port Name Device ID Age Flags Port Cap. Gi1/0/1 switch f04a.0205.d600 Gi1/0/1 16s SC 10001 <-- Dev ID: Neighbor MAC Address Gi1/0/2 switch f04a.0205.d600 Gi1/0/2 19s SC 10001 <-- Dev ID: Neighbor MAC Address Gi1/0/3 switch f04a.0205.d600 Gi1/0/3 17s SC 10001 <-- Dev ID: Neighbor MAC Address Gi1/0/4 switch f04a.0205.d600 Gi1/0/4 15s SC 10001 <-- Dev ID: Neighbor MAC Address

Bevestig de outputdetails van de pakketten PAgP die door elke interface worden verzonden en worden ontvangen. Als corrupte PAgP-pakketten worden gedetecteerd, neemt de teller Pkts Err

toe.

#### <#root>

switch#

show pagp 1 counters

Information Flush PAgP Sent Recv Sent Recv Err Pkts Port \_\_\_\_\_ Channel group: 1 Gi1/0/1 29 17 0 0 0 Gi1/0/2 28 17 0 0 0 Gi1/0/3 28 16 0 0 0 Gi1/0/4 29 16 0 0 0

Er is ook een optie om de interface-accounting voor PAgP te controleren.

```
<#root>
switch#
show int gil/0/1 accounting
GigabitEthernet1/0/1
Protocol Pkts In Chars In Pkts Out Chars Out
```

| Other         | 0    | 0      | 10677 | 640620 |
|---------------|------|--------|-------|--------|
| PAgP          | 879  | 78231  | 891   | 79299  |
| Spanning Tree | 240  | 12720  | 85    | 5100   |
| CDP           | 2179 | 936495 | 2180  | 937020 |
| DTP           | 3545 | 170160 | 3545  | 212700 |
| LACP          | 3102 | 384648 | 3127  | 387748 |

### Debugs

Als u PAgP onderhandelingskwesties opmerkt, laat PAgP debugs toe om te analyseren waarom.

<#root>

switch#

debug pagp event

Port Aggregation Protocol events debugging is on switch#

debug pagp packet

Port Aggregation Protocol packet debugging is on switch#

debug pagp fsm

Port Aggregation Protocol fsm debugging is on switch#

debug pagp misc

Port Aggregation Protocol miscellaneous debugging is on

Indien nodig, laat debug voorwaarde aan een specifieke interface toe en filter de output.

#### <#root>

switch#

debug condition interface gigabitEthernet 1/0/1

Opmerking: PAgP-debugs zijn platformonafhankelijk.

Validate debugs en filters zijn ingesteld.

#### <#root>

#### switch#

show debugging

Packet Infra debugs:

Ip Address

Port \_\_\_\_\_\_

#### PAGP:

Port Aggregation Protocol

#### miscellaneous

debugging is

#### on

Port Aggregation Protocol

#### packet

debugging is

#### on

Port Aggregation Protocol

#### fsm

debugging is

#### on

Port Aggregation Protocol

#### events

debugging is

#### on

Condition 1: interface Gi1/0/1 (1 flags triggered)

Flags: Gi1/0/1

Analyseer de PAgP debugs. De debug-uitvoer toont de laatste PAgP-frames voordat de poortkanaal-interface verschijnt:

#### <#root>

```
PAgP: Receive information packet via Gi1/0/1, packet size: 89
flags: 5, my device ID: f04a.0205.d600, learn-cap: 2, port-priority: 128, sent-port-ifindex: 9, group-ca
your device ID: f04a.0206.1900, learn-cap: 2, port-priority: 128, sent-port-ifindex: 9, group-cap: 1000
```

```
partner count: 1, num-tlvs: 2
device name TLV: switch
```

port name TLV: Gi1/0/1 PAgP: Gi1/0/1 PAgP packet received, processing <-- Processing ingress PAgP frame PAgP: Gi1/0/1 proved to be bidirectional <--PAgP: Gi1/0/1 action\_b0 is entered PAgP: Gi1/0/1 Input = Transmission State, V12 Old State = U5 New State = U5 PAgP: Gi1/0/1 action\_a6 is entered PAgP: Gi1/0/1 action\_b9 is entered PAgP: set hello interval from 1000 to 30000 for port Gi1/0/1 <--PAgP: Gi1/0/1 Input = Transmission State, V10 Old State = U5 New State = U6 PAgP: set partner 0 interval from 3500 to 105000 for port Gi1/0/1 PAgP: Gi1/0/1 Setting hello flag PAgP: timer pagp\_p(Gi1/0/1) started with interval 105000. PAgP: pagp\_i(Gi1/0/1) timer stopped PAgP: Gi1/0/1 Input = Port State, E5 Old State = S7 New State = S7 PAgP: pagp\_h(Gi1/0/1) expired PAgP: Send information packet via Gi1/0/1, packet size: 89 flags: 5, my device ID: f04a.0206.1900, learn-cap: 2, port-priority: 128, sent-port-ifindex: 9, group-ca your device ID: f04a.0205.d600, learn-cap: 2, port-priority: 128, sent-port-ifindex: 9, group-cap: 1000 partner count: 1, num-tlvs: 2 device name TLV: switch port name TLV: Gi1/0/1 PAgP: 89 bytes out Gi1/0/1 PAgP: Gi1/0/1 Transmitting information packet PAgP: timer pagp\_h(Gi1/0/1) started with interval 30000 <--%LINK-3-UPDOWN: Interface Port-channell, changed state to up %LINEPROTO-5-UPDOWN: Line protocol on Interface Port-channell, changed state to up

## Controleer de Ethernet-kanaalprogrammering

In dit gedeelte wordt beschreven hoe de software- en hardwareconfiguraties voor EtherChannel moeten worden geverifieerd.

#### Controleer de software

Valideren van de software-vermeldingen.

<#root>
show run interface <interface ID>

show etherchannel <channel-group number> summary

Controleer de EtherChannel-configuratie.

#### <#root>

```
switch#
show run interface gigabitEthernet 1/0/1
<output omitted>
interface GigabitEthernet1/0/1
channel-group 1 mode active
end
switch#
show run interface gigabitEthernet 1/0/2
<output omitted> interface GigabitEthernet1/0/2 channel-group 1 mode active end switch#
show run interface gigabitEthernet 1/0/3
<output omitted> interface GigabitEthernet1/0/3 channel-group 1 mode active end switch#
show run interface gigabitEthernet 1/0/4
<output omitted> interface GigabitEthernet1/0/4 channel-group 1 mode active end switch#
show run interface gigabitEthernet 1/0/4
<output omitted> interface GigabitEthernet1/0/4 channel-group 1 mode active end switch#
show run interface gigabitEthernet 1/0/4
<output omitted> interface GigabitEthernet1/0/4 channel-group 1 mode active end switch#
show run interface port-channel 1
<output omitted> interface Port-channel1 end</output omitted> interface Port-channel1 end</output omitted> interface Port-channel1 end</output omitted> interface Port-channel1 end
```

Valideren dat alle havenleden in het havenkanaal zijn gebundeld.

#### <#root>

switch#

show etherchannel 1 summary

| <outpu< th=""><th>t omitted&gt;</th><th></th><th></th><th></th><th></th></outpu<> | t omitted>   |          |            |            |  |
|-----------------------------------------------------------------------------------|--------------|----------|------------|------------|--|
| Group                                                                             | Port-channel | Protocol | Ports      |            |  |
| 1                                                                                 | Po1(SU)      | LACP     | Gi1/0/1(P) | Gi1/0/2(P) |  |
|                                                                                   |              |          | Gi1/0/3(P) | Gi1/0/4(P) |  |

### Controleer de hardware

Softwarevermeldingen op hardwareniveau valideren:

#### <#root>

show platform software interface switch <switch number or role> r0 br

show platform software fed switch <switch number or role> etherchannel <channel-group number> group-mash

show platform software fed switch <switch number or role> ifm mappings etherchannel

show platform software fed switch <switch number or role> ifm if-id <if ID>

Controleer de ID van het poortkanaal en de gebundelde interfaces.

```
<#root>
switch#
show platform software interface switch active r0 br
Forwarding Manager Interfaces Information
Name
TD
             QFP ID
                   _____
_____
<output omitted>
GigabitEthernet1/0/1
9
               0
GigabitEthernet1/0/2
10
              0
GigabitEthernet1/0/3
11
              0
GigabitEthernet1/0/4
12
              0
<output omitted> Port-channel1
76
 0
```

Stel scherp op het gedeelte IF ID en controleer of de waarde (hexadecimaal nummer) gelijk is aan de ID (decimaal nummer) zoals waargenomen in de vorige opdracht.

<#root>

switch#

show platform software fed switch active etherchannel 1 group-mask

```
Group Mask Info
Aggport IIF Id: 0000000000004c <-- IfId Hex 0x4c = 76 decimal
Active Port: : 4
Member Ports
If Name
If Id
          local Group Mask
_____
                          _____
                   _____
GigabitEthernet1/0/4
00000000000000c
 true 777777777777777777
<-- IfId Hex 0xc = 12 decimal
GigabitEthernet1/0/3
0000000000000b
 true
       <-- IfId Hex 0xb = 11 decimal
GigabitEthernet1/0/2
0000000000000000a
       ddddddddddddd
 true
<-- IfId Hex 0xa = 10 decimal
GigabitEthernet1/0/1
0000000000000000
 true eeeeeeeeeeeeee
<-- IfId Hex 0x9 = 10 decimal
```

Verkrijg ALS-ID van het poortkanaal met de volgende opdracht. De waarde moet overeenkomen met de waarde uit de eerdere opdracht.

<#root>
Switch#
show platform software fed switch active ifm mappings etherchannel
Mappings Table

Chan Interface IF\_ID

1 Port-channel1

0x000004c

Gebruik de IF ID voor de volgende opdracht. De getoonde informatie moet overeenkomen met de eerder verzamelde resultaten.

#### <#root>

switch# show platform software fed switch active ifm if-id 0x0000004c : 0x000000000000004c Interface IF\_ID Interface Name : Port-channel1 Interface Block Pointer : 0x7f0178ca1a28 Interface Block State : READY : Enabled Interface State : ADD, UPD Interface Status Interface Ref-Cnt : 8 Interface Type : ETHERCHANNEL : SWITCH PORT Port Type Channel Number : 1 SNMP IF Index : 78 Port Handle : 0xdd000068 # Of Active Ports : 4 Base GPN : 1536 Index[2] : 000000000000000 Index[3] : 00000000000000 Index[4] : 0000000000000000 Index[5] : 000000000000000 Port Information Handle ..... [0xdd000068] Type ..... [L2-Ethchannel] Identifier ..... [0x4c] Unit ..... [1] DI ..... [0x7f0178c058a8] Port Logical Subblock L3IF\_LE handle .... [0x0] Num physical port . [4] GPN Base ..... [1536] Physical Port[2] .. [0x7b000027] Physical Port[3] .. [0x1f000026] Physical Port[4] .. [0xc000025] Physical Port[5] .. [0xb7000024] Num physical port on asic [0] is [0] DiBcam handle on asic [0].... [0x0] Num physical port on asic [1] is [4] DiBcam handle on asic [1].... [0x7f0178c850a8] SubIf count ..... [0] Port L2 Subblock

Enabled ..... [No] Allow dot1q ..... [No] Allow native ..... [No] Default VLAN ..... [0] Allow priority tag ... [No] Allow unknown unicast [No] Allow unknown multicast[No] Allow unknown broadcast[No] Allow unknown multicast[Enabled] Allow unknown unicast [Enabled] Protected ..... [No] IPv4 ARP snoop ..... [No] IPv6 ARP snoop ..... [No] Jumbo MTU ..... [0] Learning Mode ..... [0] Vepa ..... [Disabled] App Hosting..... [Disabled] Port QoS Subblock Trust Type ..... [0x7] Default Value .....[0] Ingress Table Map ..... [0x0] Egress Table Map ..... [0x0] Queue Map ..... [0x0] Port Netflow Subblock Port Policy Subblock List of Ingress Policies attached to an interface List of Egress Policies attached to an interface Port CTS Subblock Disable SGACL ..... [0x0] Trust ..... [0x0] Propagate ..... [0x0] Port SGT ..... [0xfff] Ref Count : 8 (feature Ref Counts + 1) IFM Feature Ref Counts FID : 97 (AAL\_FEATURE\_L2\_MULTICAST\_IGMP), Ref Count : 1 FID : 119 ((null)), Ref Count : 1 FID : 84 (AAL\_FEATURE\_L2\_MATM), Ref Count : 1 No Sub Blocks Present

## Platformtools

Deze tabel laat zien welke gereedschappen en functies beschikbaar zijn om te helpen begrijpen wanneer ze moeten worden gebruikt:

| Gereedschap            | Waterpas                   | Wanneer het moet worden gebruikt                                                                                              |
|------------------------|----------------------------|----------------------------------------------------------------------------------------------------|
| EPC                    | Hardware<br>en<br>software | Gebruik het om LACP-frames te valideren die op de fysieke<br>interface belanden of om te valideren dat ze uitkomen op de CPU. |
| Platform<br>voorwaarts | Hardware                   | Als u bevestigd LACP-frames geland op de switch, gebruik deze<br>tool om het interne verzendbesluit van de switch te kennen.  |

| PSV                           | Hardware                      | Als u bevestigd LACP-frames geland op de switch, gebruik deze<br>tool om het interne verzendbesluit van de switch te kennen.                                                                                                    |
|-------------------------------|-------------------------------|----------------------------------------------------------------------------------------------------|
| CoPP                          | Hardware                      | Als het pakket vanuit een hardware-perspectief naar de CPU was<br>doorgestuurd, werd dit echter niet op software- (CPU-) niveau<br>gezien. Het is zeer waarschijnlijk dat deze functie het LACP-frame<br>langs het pad tussen de hardware en de CPU liet vallen. |
| FED CPU-<br>pakketvastlegging | in Cisco<br>IOS®-<br>software | Gebruik het om te bevestigen dat het LACP-frame door de juiste<br>wachtrij naar de CPU is gestraft, het valideert ook als de CPU<br>LACP-frames naar de hardware terugstuurt.                                                                                    |

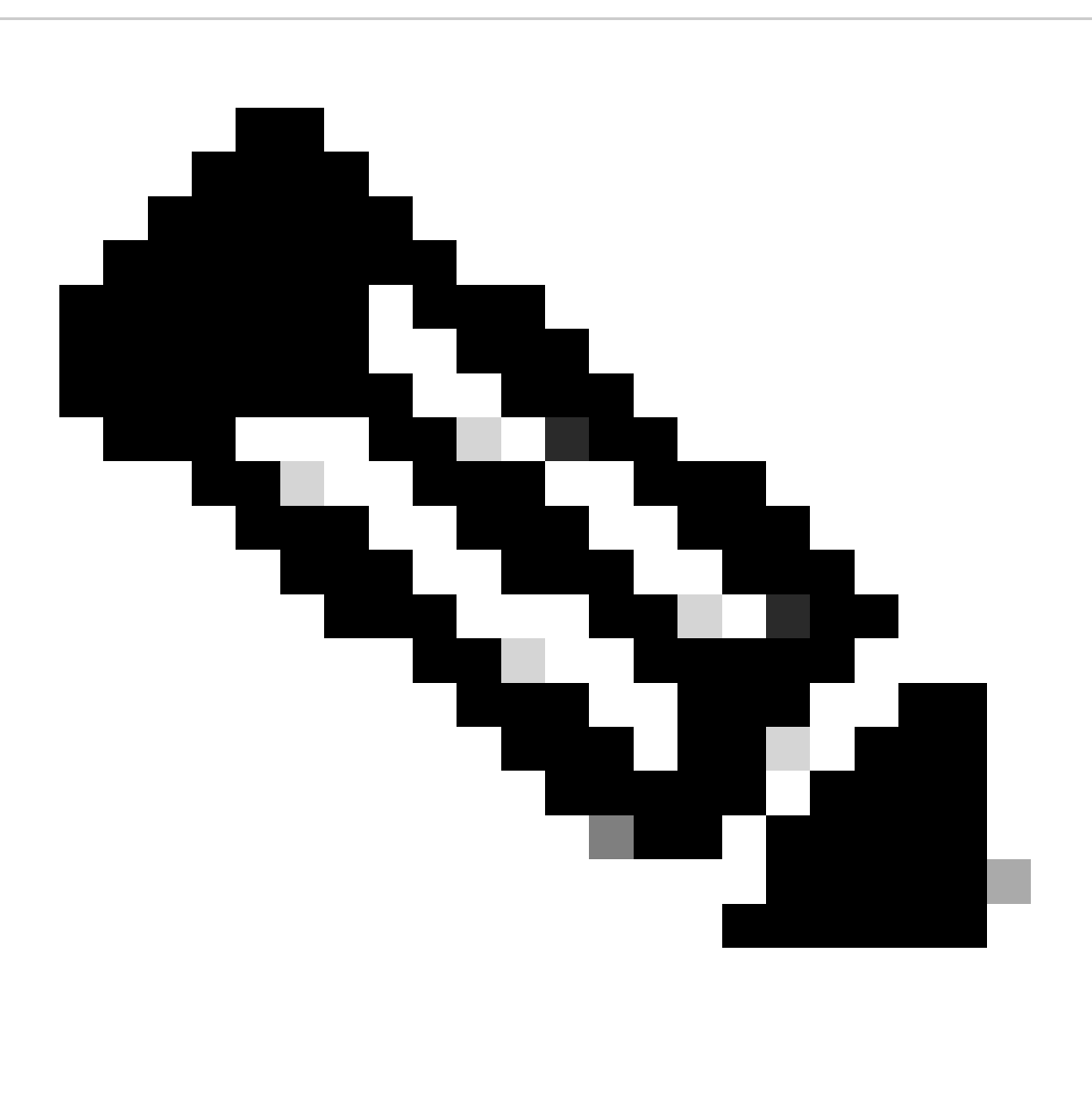

Opmerking: alleen LACP-protocol wordt geanalyseerd met het gebruik van deze tools, maar ze kunnen ook worden gebruikt om PAgP-frames te analyseren.

### Ingesloten pakketvastlegging (EPC)

De opdrachten voor het instellen van de Wireshark (EPC) en het opnemen van inkomende/uitgaande LACP-PDU's.

<#root>
monitor capture <capture name> [control-plane|interface <interface ID>] BOTH
monitor capture <capture name> match mac [any|host <source MAC address>|<source MAC address>][any|host <
monitor capture <capture name> file location flash:<name>.pcap
show monitor capture <capture name> parameter
show monitor capture <capture name> start
monitor capture <capture name> start
monitor capture <capture name> stop

show monitor capture file flash:<name>.pcap [detailed]

Opmerking: opdrachten zijn ingevoerd in de voorkeursmodus.

#### Stel de Wireshark Capture in.

Tip: Als u zich wilt concentreren op een specifieke gebundelde interface en/of specifieke bron MAC-adres, stem dan de interface af en stem mac-trefwoorden af.

#### <#root>

monitor capture CAP interface GigabitEthernet1/0/1 BOTH

monitor capture CAP interface GigabitEthernet1/0/2 BOTH

monitor capture CAP interface GigabitEthernet1/0/3 BOTH

monitor capture CAP match mac any host 0180.c200.0002

show monitor capture CAP file location flash:CAP.pcap

Opmerking: het MAC-adres van bestemming 0180.c200.0002 dat op de opname is gedefinieerd, helpt u om LACP-frames te filteren.

Controleer of Wireshark goed is geconfigureerd:

<#root>

switch#

show monitor capture CAP parameter

```
monitor capture CAP interface GigabitEthernet1/0/1 BOTH
monitor capture CAP interface GigabitEthernet1/0/2 BOTH
monitor capture CAP interface GigabitEthernet1/0/3 BOTH
monitor capture CAP interface GigabitEthernet1/0/4 BOTH
monitor capture CAP match mac any host 0180.c200.0002
monitor capture CAP file location flash:LACP.pcap
```

switch#

show monitor capture CAP

```
Status Information for Capture CAP
 Target Type:
 Interface: GigabitEthernet1/0/1, Direction: BOTH
Interface: GigabitEthernet1/0/2, Direction: BOTH
 Interface: GigabitEthernet1/0/3, Direction: BOTH
 Interface: GigabitEthernet1/0/4, Direction: BOTH
   Status : Inactive
 Filter Details:
  MAC
     Source MAC: 0000.0000.0000 mask:ffff.ffff.ffff
     Destination MAC: 0180.c200.0002 mask:0000.0000.0000
  Buffer Details:
   Buffer Type: LINEAR (default)
  File Details:
  Associated file name: flash:CAP.pcap
 Limit Details:
  Number of Packets to capture: 0 (no limit)
   Packet Capture duration: 0 (no limit)
   Packet Size to capture: 0 (no limit)
   Packet sampling rate: 0 (no sampling)
```

Start de vastlegging:

#### <#root>

switch#

monitor capture CAP start

```
Started capture point : CAP
```

Stop het na (ten minste) 30 seconden als u LACP rate fast timer niet gebruikt:

```
<#root>
switch#
monitor capture CAP stop
Capture statistics collected at software:
    Capture duration - 58 seconds
    Packets received - 16
    Packets dropped - 0
    Packets oversized - 0
Bytes dropped in asic - 0
Stopped capture point : CAP
```

#### Opgenomen frames:

#### <#root>

switch#

show monitor capture file flash:CAP.pcap

Starting the packet display ..... Press Ctrl + Shift + 6 to exit

```
0.000000 f0:4a:02:06:19:04 b^F^R 01:80:c2:00:00:02 LACP 124 v1 ACTOR f0:4a:02:06:19:00 P: 261 K
 1
 2
    2.563406 f0:4a:02:05:d6:01 b^F^R 01:80:c2:00:00:02 LACP 124 v1 ACTOR f0:4a:02:05:d6:00 P: 258 K
 3
     3.325148 f0:4a:02:05:d6:04 b^F^R 01:80:c2:00:00:02 LACP 124 v1 ACTOR f0:4a:02:05:d6:00 P: 261 K
    5.105978 f0:4a:02:06:19:01 b^F^R 01:80:c2:00:00:02 LACP 124 v1 ACTOR f0:4a:02:06:19:00 P: 258 K
 4
    6.621438 f0:4a:02:06:19:02 b/F/R 01:80:c2:00:00:02 LACP 124 v1 ACTOR f0:4a:02:06:19:00 P: 259 K
 5
    8.797498 f0:4a:02:05:d6:03 b^F^R 01:80:c2:00:00:02 LACP 124 v1 ACTOR f0:4a:02:05:d6:00 P: 260 K
 6
   13.438561 f0:4a:02:05:d6:02 b^F^R 01:80:c2:00:00:02 LACP 124 v1 ACTOR f0:4a:02:05:d6:00 P: 259 K
 7
 8
   16.658497 f0:4a:02:06:19:03 b/F/R 01:80:c2:00:00:02 LACP 124 v1 ACTOR f0:4a:02:06:19:00 P: 260 K
 9 28.862344 f0:4a:02:06:19:04 b^F^R 01:80:c2:00:00:02 LACP 124 v1 ACTOR f0:4a:02:06:19:00 P: 261 K
  29.013031 f0:4a:02:05:d6:01 b^F^R 01:80:c2:00:00:02 LACP 124 v1 ACTOR f0:4a:02:05:d6:00 P: 258 K
10
11 30.756138 f0:4a:02:05:d6:04 b^F^R 01:80:c2:00:00:02 LACP 124 v1 ACTOR f0:4a:02:05:d6:00 P: 261 K
12 33.290542 f0:4a:02:06:19:01 b^F^R 01:80:c2:00:00:02 LACP 124 v1 ACTOR f0:4a:02:06:19:00 P: 258 K
13
   36.387119 f0:4a:02:06:19:02 b^F^R 01:80:c2:00:00:02 LACP 124 v1 ACTOR f0:4a:02:06:19:00 P: 259 K
   37.598788 f0:4a:02:05:d6:03 b^F^R 01:80:c2:00:00:02 LACP 124 v1 ACTOR f0:4a:02:05:d6:00 P: 260 K
14
15 40.659931 f0:4a:02:05:d6:02 b^F^R 01:80:c2:00:00:02 LACP 124 v1 ACTOR f0:4a:02:05:d6:00 P: 259 K
16 45.242014 f0:4a:02:06:19:03 b^F^R 01:80:c2:00:00:02 LACP 124 v1 ACTOR f0:4a:02:06:19:00 P: 260 K
```

Als u het LACP-veld vanuit een specifiek frame wilt controleren, gebruikt u het gedetailleerde trefwoord.

<#root> switch# show monitor capture file flash:CAP.pcap detailed Starting the packet display ..... Press Ctrl + Shift + 6 to exit Frame 1: 124 bytes on wire (992 bits), 124 bytes captured (992 bits) on interface 0 Interface id: 0 (/tmp/epc\_ws/wif\_to\_ts\_pipe) Interface name: /tmp/epc\_ws/wif\_to\_ts\_pipe Encapsulation type: Ethernet (1) Arrival Time: Mar 28, 2023 15:48:14.985430000 UTC [Time shift for this packet: 0.000000000 seconds] Epoch Time: 1680018494.985430000 seconds [Time delta from previous captured frame: 0.000000000 seconds] [Time delta from previous displayed frame: 0.000000000 seconds] [Time since reference or first frame: 0.000000000 seconds] Frame Number: 1 Frame Length: 124 bytes (992 bits) Capture Length: 124 bytes (992 bits) [Frame is marked: False] [Frame is ignored: False] [Protocols in frame: eth:ethertype:slow:lacp] Ethernet II, Src: f0:4a:02:06:19:04 (f0:4a:02:06:19:04), Dst: 01:80:c2:00:00:02 (01:80:c2:00:00:02) Destination: 01:80:c2:00:00:02 (01:80:c2:00:00:02) Address: 01:80:c2:00:00:02 (01:80:c2:00:00:02) .... ..0. .... .... = LG bit: Globally unique address (factory default) .... 1 .... = IG bit: Group address (multicast/broadcast) Source: f0:4a:02:06:19:04 (f0:4a:02:06:19:04) Address: f0:4a:02:06:19:04 (f0:4a:02:06:19:04) .... ..0. .... .... = LG bit: Globally unique address (factory default) .... = IG bit: Individual address (unicast) Type: Slow Protocols (0x8809) Slow Protocols Slow Protocols subtype: LACP (0x01) Link Aggregation Control Protocol LACP Version: 0x01 TLV Type: Actor Information (0x01) TLV Length: 0x14 Actor System Priority: 32768 Actor System ID: f0:4a:02:06:19:00 (f0:4a:02:06:19:00) Actor Key: 1 Actor Port Priority: 32768 Actor Port: 261 Actor State: 0x3d, LACP Activity, Aggregation, Synchronization, Collecting, Distributing .... 1 = LACP Activity: Active .... ..0. = LACP Timeout: Long Timeout .... .1.. = Aggregation: Aggregatable .... 1... = Synchronization: In Sync ...1 .... = Collecting: Enabled

..1. .... = Distributing: Enabled .0.. .... = Defaulted: No 0.... = Expired: No [Actor State Flags: \*\*DCSG\*A] Reserved: 000000 TLV Type: Partner Information (0x02) TLV Length: 0x14 Partner System Priority: 32768 Partner System: f0:4a:02:05:d6:00 (f0:4a:02:05:d6:00) Partner Key: 1 Partner Port Priority: 32768 Partner Port: 261 Partner State: 0x3d, LACP Activity, Aggregation, Synchronization, Collecting, Distributing .... 1 = LACP Activity: Active .... ..0. = LACP Timeout: Long Timeout .... .1.. = Aggregation: Aggregatable .... 1... = Synchronization: In Sync ...1 .... = Collecting: Enabled ..1. .... = Distributing: Enabled .0.. .... = Defaulted: No 0.... = Expired: No [Partner State Flags: \*\*DCSG\*A] Reserved: 000000 TLV Type: Collector Information (0x03) TLV Length: 0x10 Collector Max Delay: 32768 TLV Type: Terminator (0x00) TLV Length: 0x00 Frame 2: 124 bytes on wire (992 bits), 124 bytes captured (992 bits) on interface 0 Interface id: 0 (/tmp/epc\_ws/wif\_to\_ts\_pipe) Interface name: /tmp/epc\_ws/wif\_to\_ts\_pipe Encapsulation type: Ethernet (1) Arrival Time: Mar 28, 2023 15:48:17.548836000 UTC [Time shift for this packet: 0.000000000 seconds] Epoch Time: 1680018497.548836000 seconds [Time delta from previous captured frame: 2.563406000 seconds] [Time delta from previous displayed frame: 2.563406000 seconds] [Time since reference or first frame: 2.563406000 seconds]

Opmerking: het uitvoerformaat van Wireshark kan verschillen op 9200-apparaten en niet leesbaar zijn op de switch. Exporteer de opname en lees deze vanaf uw pc als dat het geval is.

### Platform voorwaarts

Gebruik de opdracht om te debuggen bij het doorsturen van informatie en om het pakketpad in het hardware-Forwarding-vlak te overtrekkenshow platform hardware fed switch <switch number or role> forward interface.

Deze opdracht simuleert een door de gebruiker gedefinieerd pakket en haalt de doorsturen informatie op uit het hardware-doorsturen vlak. Er wordt een pakket gegenereerd op de toegangspoort, op basis van de pakketparameters die u in deze opdracht hebt opgegeven. U kunt ook een volledig pakket leveren uit de opgenomen pakketten die in een PCAP-bestand zijn opgeslagen. Dit onderwerp gaat alleen verder in op de specifieke opties voor het doorsturen van interfaces, dat wil zeggen de opties die bij de opdracht beschikbaar zijnshow platform hardware fed switch {switch\_num|active|standby}forward interface.

<#root>

show platform hardware fed switch *<switch number or role>* forward interface *<interface ID> <source mac a* show platform hardware fed switch *<switch number or role>* forward interface *<interface ID>* pcap *<pcap f* show platform hardware fed switch *<switch number or role>* forward interface *<interface ID>* vlan *<VLAN II* 

Definieer het Platform Forward Capture. In dit geval wordt CAP.pcap frame 1 geanalyseerd.

<#root>

switch#

show platform hardware fed switch active forward interface gigabitEthernet 1/0/1 pcap flash:CAP.pcap num

show forward is running in the background. After completion, syslog will be generated.

Zodra Platform Forward Capture wordt gedaan, worden de volgende Syslog-berichten weergegeven.

<#root>

switch#

<output omitted>
\*Mar 28 16:47:57.289: %SHFWD-6-PACKET\_TRACE\_DONE: Switch 1 R0/0: fed: Packet Trace Complete: Execute (s
\*Mar 28 16:47:57.289: %SHFWD-6-PACKET\_TRACE\_FLOW\_ID: Switch 1 R0/0: fed: Packet Trace Flow id is 100990

Analyseer het platform voorwaartse opname. De uitgang sectie vertelt u wat het interne uitzendbesluit was. LACP- en PAgP-frames worden naar verwachting gekopieerd naar de CPU.

<#root>

switch#

show platform hardware fed switch active forward last summary

Input Packet Details:

###[ Ethernet ]### dst = 01:80:c2:00:00:02 src. = f0:4a:02:06:19:04 type = 0x8809 <-- slow protocols (Li

0

| ###[ Raw ]###      |                                                                         |
|--------------------|-------------------------------------------------------------------------|
| load = '01 01 01   | 14 80 00 F0 4A 02 06 19 00 00 01 80 00 01 05 3D 00 00 02 14 80 00 F0 4A |
| Ingress:           |                                                                         |
| Port               | :                                                                       |
| Global Port Number | : 1536                                                                  |
| Local Port Number  | : 0                                                                     |
| Asic Port Number   | : 0                                                                     |
| Asic Instance      | : 1                                                                     |
| Vlan               | : 1                                                                     |
| Mapped Vlan ID     | : 4                                                                     |
| STP Instance       | : 2                                                                     |
| BlockForward       | : 0                                                                     |
| BlockLearn         | : 0                                                                     |
| L3 Interface       | : 37                                                                    |
| IPv4 Routing       | : enabled                                                               |
| IPv6 Routing       | : enabled                                                               |
| Vrf Id             | : 0                                                                     |
| Adjacency:         |                                                                         |
| Station Index      | : 107 [SI_CPUQ_L2_CONTROL]                                              |
| Destination Index  | : 21106                                                                 |
| Rewrite Index      | : 1                                                                     |
|                    |                                                                         |

| Replication Bit Map | : 0x20  | ['coreCpu']                |
|---------------------|---------|----------------------------|
| Decision:           |         |                            |
| Destination Index   | : 21106 | [DI_CPUQ_L2_CONTROL]       |
| Rewrite Index       | : 1     | [RI_CPU]                   |
| Dest Mod Index      | : 0     | [IGR_FIXED_DMI_NULL_VALUE] |
| CPU Map Index       | : 0     | [CMI_NULL]                 |
| Forwarding Mode     | : 0     | [Bridging]                 |
| Replication Bit Map | :       | ['coreCpu']                |
| Winner              | :       | L2DESTMACVLAN LOOKUP       |
| Qos Label           | : 65    |                            |
| SGT                 | : 0     |                            |
| DGTID               | : 0     |                            |

Egress: Possible Replication : Port : CPU\_Q\_L2\_CONTROL Output Port Data : Port : CPU

Asic Instance : 0

CPU Queue : 1 [CPU\_Q\_L2\_CONTROL]

| Unique RI           | : 0  |             |
|---------------------|------|-------------|
| Rewrite Type        | : 0  | [NULL]      |
| Mapped Rewrite Type | : 15 | [CPU_ENCAP] |

#### Vlan : 1

Mapped Vlan ID : 4

Packet State-vector (PSV)

PSV is vergelijkbaar met Platform Forward Captures, met als uitzondering dat PSV live ingangsframes opneemt van het netwerk dat voldoet aan de trigger criteria.

**Opmerking**: PSV wordt alleen ondersteund op C9500-32C, C9500-32QC, C9500-24Y4C, C9500-48Y4C en C9606R-platforms.

debug platform hardware fed <switch number or role> capture trigger interface <interface ID> ingress

debug platform hardware fed <switch number or role> capture trigger layer2 <source MAC address> <destination of the state of the state

show platform hardware fed <switch number or role> capture trigger

show platform hardware fed <switch number or role> capture status

show platform hardware fed <switch number or role> capture summary

Er worden twee met elkaar verbonden C9500-48Y4C's gebruikt voor het volgende poortkanaal en PSV-opname.

<#root>

switch#

show etherchannel 1 summary

<output omitted> Group Port-channel Protocol Ports -----+ 1 Po1(SU) LACP

Twe1/0/1(P)

Twe1/0/2(P)

Stel de trigger - criteria in. Gebruik het layer2 sleutelwoord om aan te passen met het specifieke bron MAC-adres en het LACP MAC-adres als bestemming.

<#root>

switch#debug platform hardware fed active capture trigger interface twentyFiveGigE1/0/1 ingress switch#debug platform hardware fed active capture trigger layer2

0000.0000.0000 0180.c200.0002 <-- match source MAC: any, match destination MAC: LACP MAC address

Capture trigger set successful.

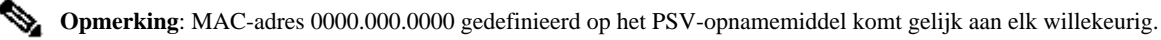

Er zijn activeringscriteria opgesteld.

<#root>

switch#

show platform hardware fed active capture trigger

Trigger Set: Ingress Interface: TwentyFiveGigE1/0/1 Dest Mac: 0180.c200.0002

Zodra PST is geactiveerd, wordt de status voltooid weergegeven.

<#root>

switch#

show platform hardware fed active capture status

Asic: 0

Status: Completed

Analyseer de PSV-opnameuitvoer met de volgende opdracht. Naar verwachting worden LACP- en PAgP-frames gekopieerd naar de CPU.

<#root>

switch#

show platform hardware fed active capture summary

Trigger: Ingress Interface:TwentyFiveGigE1/0/1 Dest Mac:0180.c200.0002

Input Output State Reason

Tw1/0/1 cpuQ 1 PUNT

Bridged

Control Plane Policer (CoPP)

CoPP is in principe een QoS policer toegepast op de pijp tussen de dataplaat (hardware) en het besturingsplane (CPU) om hoge CPU-problemen te voorkomen. CoPP kan LACP- en PAgP-frames filteren als deze frames de door de functie ingestelde drempel overschrijden.

Valideren als CoPP LACP-pakketten laat vallen.

<#root>

show platform hardware fed switch active gos queue stats internal cpu policer

De output van deze opdracht, L2 Control Queue heeft geen druppels:

<#root>

switch#

#### show platform hardware fed switch active qos queue stats internal cpu policer

|            | CPU Queue Statistics |      |           |  |  |
|------------|----------------------|------|-----------|--|--|
|            |                      |      | (default) |  |  |
|            |                      |      |           |  |  |
| (set)      |                      |      |           |  |  |
|            |                      |      |           |  |  |
| Queue      | Queue                |      |           |  |  |
|            |                      |      |           |  |  |
| QId PlcIdx |                      |      |           |  |  |
|            |                      |      |           |  |  |
|            |                      |      |           |  |  |
|            |                      |      |           |  |  |
| Queue Name |                      |      |           |  |  |
|            |                      |      |           |  |  |
|            | Enabled              | Rate |           |  |  |
|            |                      |      |           |  |  |

Rate

| Droj                                                                                                    | p(Bytes) Drop(F         | rames)                |                    |                   |                   |           |            |         |            |
|----------------------------------------------------------------------------------------------------|-------------------------|-----------------------|--------------------|-------------------|-------------------|-----------|------------|---------|------------|
| 0 11                                                                                                    | DOT1X Auth              |                       | Yes 2              | 1000              | 1000              | 0         | 0          |         |            |
| 1 1 L2 Cor                                                                                                    | ntrol Yes 2000 2        | 000 0 0 < L2          | Control o          | queue filt        | ers LACP          | packets,  | rate set ' | to 2000 | (packets p |
| 2 14                                                                                                    | Forus traffic           |                       | Yes 4              | 4000              | 4000              | 0         | 0          |         |            |
| <output o<="" td=""><td>mitted&gt;</td><td></td><td></td><td></td><td></td><td></td><td></td><td></td><td></td></output> | mitted>                 |                       |                    |                   |                   |           |            |         |            |
| * NOTE: CI                                                                                                    | PU queue policer        | rates are cor         | nfigured to        | o the clos        | sest hard         | ware supp | orted valu | e       |            |
|                                                                                                    | CPU                     | Queue Policer         | Statistic          | cs                |                   |           |            |         |            |
| Policer<br>Index                                                                                                    | Policer Accept<br>Bytes | Policer Acc<br>Frames | cept Polic<br>Byte | cer Drop<br>es    | Policer<br>Frames | Drop      |            |         |            |
| 0                                                                                                    | 0                       | 0                     | 0                  |                   | 0                 | -         |            |         |            |
| 1 13328202                                                                                                    | 2 79853 0 0 < ·         | QId = 1 matche        | s policer          | index (le         | vel 1) =          | 1, no dro | ops        |         |            |
|                                                                                                    | mittad                  | Ŭ                     | 0                  |                   | 0                 |           |            |         |            |
| =======                                                                                                    | Second                  | Level Policer         | Statistics         | 5                 |                   |           |            |         |            |
| 20 3414950                                                                                                    | 06 389054 0 0 <-        | - Policer inde        | ex (level 2        | 2) no drop        | s                 |           |            |         |            |
| 21                                                                                                    | 76896                   | 596                   | 0                  |                   | 0                 |           |            |         |            |
| Policer I                                                                                                    | ndex Mapping and        | Settings              |                    |                   |                   |           |            |         |            |
| level-2<br>PlcIndex                                                                                                    | : level-1<br>: PlcIndex |                       | (defau<br>rate     | ult) (se<br>e rat | <br>et)<br>:e     |           |            |         |            |
|                                                                                                    | <b>_</b>                |                       | · <b>-</b>         |                   |                   |           |            |         |            |

20 : 1 2 8 13000 13000 <-- Policer index (level 1) = 1 matches policer index (level 2) = 20

| 21  | :                           | 047    | 9 10 11 12 13 14 | 4 15 | 6000    | 6000 |
|-----|-----------------------------|--------|------------------|------|---------|------|
|     | Second Level Policer Config |        |                  |      |         |      |
|     | level-1 level-2 level-2     |        |                  |      |         |      |
| QId | PlcIdx                      | PlcIdx | Queue Name       |      | Enabled |      |
| 0   | 11                          | 21     | DOT1X Auth       |      | Yes     |      |
|     |                             |        |                  |      |         |      |
|     |                             |        |                  |      |         |      |
| 11  | 1 1 20 L2 Control Yes       |        |                  |      |         |      |

| 2 | 14 | 21 | Forus tra | ffic Yes |
|---|----|----|-----------|----------|
|---|----|----|-----------|----------|

<output omitted>

Het wordt niet verwacht de L2 Control wachtrij te overweldigen. Control plane pakketopname is nodig wanneer het tegenovergestelde wordt waargenomen.

#### FED CPU pakketvastlegging

Als u ervoor hebt gezorgd dat LACP-pakketten op interfaceniveau werden ontvangen, werden door EPC en ELAM/PSV bevestigde LACPframes gepunteerd naar de CPU zonder druppels waargenomen op CoPP-niveau, dan gebruik de FED CPU-pakketopnametool.

FED CPU pakketopname vertelt u waarom een pakket van hardware naar CPU werd gestraft, het vertelt u ook naar welke CPU wachtrij het pakket werd gestuurd. FED CPU pakketopname kan ook pakketten opnemen die door de CPU in hardware worden geïnjecteerd.

<#root>

debug platform software fed sw active punt packet-capture set-filter <filter>

debug platform software fed switch active punt packet-capture start

debug platform software fed switch active punt packet-capture stop

show platform software fed switch active punt packet-capture status

show platform software fed switch active punt packet-capture brief

debug platform software fed sw active inject packet-capture set-filter <filter>

debug platform software fed switch active inject packet-capture start

debug platform software fed switch active inject packet-capture stop

show platform software fed switch active inject packet-capture status

show platform software fed switch active inject packet-capture brief

Punt

Bepaal de pakketopname om alleen LACP-pakketten te filteren.

<#root>

switch#

debug platform software fed sw active punt packet-capture set-filter "eth.dst==0180.c200.0002"

Filter setup successful. Captured packets will be cleared

Start de vastlegging.

<#root>

switch#

debug platform software fed sw active punt packet-capture start

Punt packet capturing started.

Stop het na (ten minste) 30 seconden als u LACP rate fast timer niet gebruikt.

<#root>

switch#

debug platform software fed switch active punt packet-capture stop

Punt packet capturing stopped.

Captured 11 packet(s)

Controleer de FED CPU-pakketopnamestatus.

<#root>

switch#

show platform software fed switch active punt packet-capture status

Punt packet capturing: disabled. Buffer wrapping: disabled

Total captured so far: 11 packets.

```
Capture capacity : 4096 packets
```

Capture filter : "eth.dst==0180.c200.0002"

Analyseer de FED CPU-pakketopnameuitvoer.

<#root>

switch#

show platform software fed switch active punt packet-capture brief

Punt packet capturing: disabled. Buffer wrapping: disabled

Total captured so far: 11 packets

. Capture capacity : 4096 packets

Capture filter : "eth.dst==0180.c200.0002"

----- Punt Packet Number: 1, Timestamp: 2023/03/31 00:27:54.141 ----- interface :

physical: GigabitEthernet1/0/2[if-id: 0x000000a]

, pal: GigabitEthernet1/0/2 [if-id: 0x000000a]

<-- interface that punted the frame

metadata :

cause: 96 [Layer2 control protocols],

sub-cause: 0,

q-no: 1

, linktype: MCP\_LINK\_TYPE\_LAYER2 [10]

<-- LACP frame was punted due to L2 ctrl protocol to queue 1 (L2 control)</pre>

ether hdr :

dest mac: 0180.c200.0002, src mac: f04a.0205.d602 <-- source and destination MAC addresses

```
ether hdr : ethertype: 0x8809
----- Punt Packet Number: 2, Timestamp: 2023/03/31 00:27:58.436 -----
interface :
```

physical: GigabitEthernet1/0/4[if-id: 0x000000c]

```
, pal: GigabitEthernet1/0/4 [if-id: 0x000000c]
metadata :
```

```
cause: 96 [Layer2 control protocols]
```

, sub-cause: 0,

q-no: 1

```
, linktype: MCP_LINK_TYPE_LAYER2 [10]
ether hdr : dest mac: 0180.c200.0002,
```

src mac: f04a.0205.d604

ether hdr : ethertype: 0x8809

----- Punt Packet Number: 3, Timestamp: 2023/03/31 00:28:00.758 ----- interface :

```
physical: GigabitEthernet1/0/1[if-id: 0x00000009]
```

```
, pal: GigabitEthernet1/0/1 [if-id: 0x00000009]
metadata :
```

cause: 96 [Layer2 control protocols]

, sub-cause: 0,

q-no: 1

, linktype: MCP\_LINK\_TYPE\_LAYER2 [10] ether hdr : dest mac: 0180.c200.0002,

src mac: f04a.0205.d601

ether hdr : ethertype: 0x8809

```
----- Punt Packet Number: 4, Timestamp: 2023/03/31 00:28:11.888 ----- interface :
```

physical: GigabitEthernet1/0/3[if-id: 0x000000b]

, pal: GigabitEthernet1/0/3 [if-id: 0x000000b]
metadata :

cause: 96 [Layer2 control protocols]

, sub-cause: 0,

q-no: 1

, linktype: MCP\_LINK\_TYPE\_LAYER2 [10] ether hdr : dest mac: 0180.c200.0002,

src mac: f04a.0205.d603

ether hdr : ethertype: 0x8809

Injecteren

Bepaal de pakketopname om alleen LACP-pakketten te filteren.

<#root>

switch#

debug platform software fed sw active inject packet-capture set-filter "eth.dst==0180.c200.0002"

Filter setup successful. Captured packets will be cleared

Start de vastlegging.

<#root>

switch#

debug platform software fed sw active inject packet-capture start

Punt packet capturing started.

Stop het na (ten minste) 30 seconden als u LACP rate fast timer niet gebruikt.

<#root>

switch#

debug platform software fed switch active inject packet-capture stop

Inject packet capturing stopped.

Captured 12 packet(s)

Controleer de FED CPU-pakketopnamestatus.

<#root>

switch#

show platform software fed sw active inject packet-capture status

Inject packet capturing: disabled. Buffer wrapping: disabled

```
Total captured so far: 12 packets.
```

Capture capacity : 4096 packets

Capture filter : "eth.dst==0180.c200.0002"

Analyseer de FED CPU-pakketopnameuitvoer.

<#root>

switch#

show platform software fed sw active inject packet-capture brief

Inject packet capturing: disabled. Buffer wrapping: disabled

Total captured so far: 12

packets. Capture capacity : 4096 packets

Capture filter : "eth.dst==0180.c200.0002"

----- Inject Packet Number: 1, Timestamp: 2023/03/31 19:59:26.507 ----- interface :

pal: GigabitEthernet1/0/2 [if-id: 0x0000000a] <-- interface that LACP frame is destined to

metadata :

cause: 1 [L2 control/legacy]

, sub-cause: 0,

q-no: 7

, linktype: MCP\_LINK\_TYPE\_LAYER2 [10]

<-- cause L2 ctrl, queue=7 (high priority)

ether hdr :

dest mac: 0180.c200.0002, src mac: f04a.0206.1902 <-- source and destination MAC addresses

ether hdr : ethertype: 0x8809

----- Inject Packet Number: 2, Timestamp: 2023/03/31 19:59:28.538 ----interface :

pal: GigabitEthernet1/0/3 [if-id: 0x000000b]

cause: 1 [L2 control/legacy]

, sub-cause: 0,

q-no: 7

, linktype: MCP\_LINK\_TYPE\_LAYER2 [10]
 ether hdr :

dest mac: 0180.c200.0002, src mac: f04a.0206.1903

ether hdr : ethertype: 0x8809

----- Inject Packet Number: 3, Timestamp: 2023/03/31 19:59:30.050 ----- interface :

pal: GigabitEthernet1/0/1 [if-id: 0x00000009]

metadata :

cause: 1 [L2 control/legacy]

, sub-cause: 0,

, linktype: MCP\_LINK\_TYPE\_LAYER2 [10]
 ether hdr :

dest mac: 0180.c200.0002, src mac: f04a.0206.1901

ether hdr : ethertype: 0x8809

----- Inject Packet Number: 4, Timestamp: 2023/03/31 19:59:33.467 ----- interface : pal:

GigabitEthernet1/0/4 [if-id: 0x000000c]

metadata :

cause: 1 [L2 control/legacy]

, sub-cause: 0,

q-no: 7

```
, linktype: MCP_LINK_TYPE_LAYER2 [10]
  ether hdr :
```

dest mac: 0180.c200.0002, src mac: f04a.0206.1904

ether hdr : ethertype: 0x8809

## Gerelateerde informatie

- IEEE 802-nummers
- IEEE Link Aggregation Control Protocol
- Layer 2 Configuration Guide, Cisco IOS XE Amsterdam 17.3.x (Catalyst 9200 Switches) Hoofdstuk: EtherChannel configureren
- Layer 2 Configuration Guide, Cisco IOS XE koppeling 17.7.x (Catalyst 9300 Switches) Hoofdstuk: EtherChannel configureren
- Layer 2 Configuration Guide, Cisco IOS XE Amsterdam 17.3.x (Catalyst 9400 Switches) Hoofdstuk: EtherChannel configureren
- Layer 2 Configuration Guide, Cisco IOS XE koppeling 17.9.x (Catalyst 9500 Switches) Hoofdstuk: EtherChannel configureren
- Layer 2 Configuration Guide, Cisco IOS XE koppeling 17.9.x (Catalyst 9600 Switches) Hoofdstuk: EtherChannel configureren
- Hoofdstuk: Interface en Hardware Opdrachten toon platform hardware gevoed switch voorwaartse interface
- <u>Configureer FED CPU-pakketvastlegging op Catalyst 9000 Switches</u>
- <u>Technische ondersteuning en documentatie Cisco Systems</u>

### Over deze vertaling

Cisco heeft dit document vertaald via een combinatie van machine- en menselijke technologie om onze gebruikers wereldwijd ondersteuningscontent te bieden in hun eigen taal. Houd er rekening mee dat zelfs de beste machinevertaling niet net zo nauwkeurig is als die van een professionele vertaler. Cisco Systems, Inc. is niet aansprakelijk voor de nauwkeurigheid van deze vertalingen en raadt aan altijd het oorspronkelijke Engelstalige document (link) te raadplegen.